## ENLACE - Académico

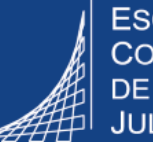

ESCUELA COLOMBIANA DE INGENIERÍA JULIO GARAVITO

## Consultar estado y situación académica del estudiante

## Consultar el estado del estudiante

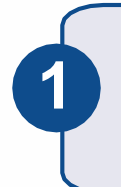

Hacer clic en *()*, seleccionar la opción Inicio clásico y seguir la ruta : Menú Principal > Registro e Inscripciones > Información Grados y Programas > Programa/Plan de Alumno

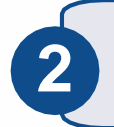

En los criterios de búsqueda ingresar al menos uno de los valores conocidos del estudiante y hacer clic en el botón Buscar

La información que se encuentra en los campos Acción Programa y Motivo Acción corresponde al estado del estudiante.

Por ejemplo, como se muestra en la imagen, en el campo **Acción Programa** aparece DATA - Cambio Datos y en el campo **Motivo Acción** dice GSS - Aprobación Grado. Esto significa que el estudiante es apto para grado.

| Programa         | a del Alumno     | Plan del Alumno                  | Plan <u>S</u> ecundario del Alumno | Atributos                 | del Alumno | Títulos del Alumr        | 10          |        |
|------------------|------------------|----------------------------------|------------------------------------|---------------------------|------------|--------------------------|-------------|--------|
| JUAN HERNANDEZ   |                  |                                  | 100000                             | )5512                     |            | 6                        | 🕎 💬         |        |
| Grado Académico: |                  | Maestría                         | Ciclo Lvo Condici                  | Ciclo Lvo Condición Grado |            | do Alumno 0              |             |        |
|                  |                  |                                  |                                    |                           | Busca      | r Ver Todo P             | 'rimero 🕚 2 | de 2 🍳 |
| Estado:          | Fecha Efect      | Activo en Prog<br>iva 14/08/2019 | Irama                              |                           | Se         | cuencia Efectiva         | 0           |        |
| [                | Acción Progra    | ma DATA                          | Cambio Datos                       |                           |            | Fecha Acción             | 14/08/2019  | )      |
| l                | Motivo Acc       | ión GSS                          | Aprobación Grado                   |                           | Prog Cnj   | Aprobado:                |             |        |
| Inst             | titución Académ  | ica ECIJG                        | ESC. COLOMBIANA DE IN              | GENIERIA                  |            |                          |             |        |
| Pro              | ograma Académ    | ico MCIV                         | Maestría en Ingeniería Civil       |                           | Admisione  | s                        |             |        |
|                  | Ciclo Admis      | ión 1710                         | 2017-1                             |                           | Solicitu   | d Origen<br>N° Solicitud |             |        |
| Ciclo            | Lectivo Condic   | ión 2010                         | 2020-1                             |                           | N° Pi      | ograma Solicitud         | 0           |        |
| Ciclo Lv         | o Previsto Grad: | 2010                             | 2020-1                             |                           |            | Campus                   | BOGJG       | Boge   |

Para consultar más información hacer clic en las pestañas:

• **Plan del Alumno:** en la que se ve el plan al que está asociado el estudiante. En el caso de posgrado, se puede identificar la modalidad sí aplica.

| Programa del Alumno Plan de | el Alumno Plan <u>S</u> ecundario | del Alumno <u>A</u> tributos del Al | umno               | <u>T</u> ítulos del Alumno |
|-----------------------------|-----------------------------------|-------------------------------------|--------------------|----------------------------|
| Grado Académico:            | Maestría                          | Nº Grado Alumno 0                   | Ciclo Co<br>Grado: | ond                        |
|                             |                                   | Buscar Ve                           | er Todo            | Primero 🕢 1 de 2 🕟 Último  |
| Estado:                     | Programa Finalizado               | Ccl Admis:                          | 2017-1             |                            |
| Fecha Efectiva              | 08/14/2019                        | Secuencia Efectiva                  | 1                  |                            |
| Acción Programa:            | Finalización Programa             | Fecha Acción                        | 08/14/20           | )19                        |
| Motivo Acción:              |                                   | Ciclo Lectivo Condición:            | 2010-1             |                            |
| Programa Académico:         | MCIV                              |                                     |                    |                            |
|                             |                                   | Buscar   Ve                         | r Todo             | Primero 🕢 1 de 1 🕟 Último  |
| *Plan Académico             | MCIVIN_7 Q MCIV - P               | Plan Investigación 7 Maes           | stría              | + -                        |
| *Secuencia Plan             | 10                                | Título:                             | MMCIV              |                            |
| *Fecha Notificación         | 01/01/2017                        | Estado Verificación Título:         |                    |                            |
| *Ciclo Lectivo Condición    | 1710 🔍 2017-1                     | Nº Tít Alumno                       |                    |                            |
| *Estado Orientación         | Incluir v                         | Ciclo Lectivo Final:                |                    |                            |

- Plan Secundario del Alumno: donde se visualiza el énfasis de los estudiantes de posgrado
- Atributos del Alumno: aquí se puede consultar si el estudiante pertenece a los programas Pilo Paga o Generación E

| Progra <u>m</u> a del Alumno <u>P</u> lan d | el Alumno Plan Secundario         | del Alumno <u>A</u> tributos del | Alumno   | <u>T</u> ítulos de | el Alumno  |           |
|---------------------------------------------|-----------------------------------|----------------------------------|----------|--------------------|------------|-----------|
| Grado Académico:                            | Maestría                          | Nº Grado Alumno                  | 0        |                    |            |           |
|                                             |                                   | Buscar                           | Ver Todo | Primero            | ) 🕢 1 de 2 | 2 🕟 Últim |
| Estado:                                     | Programa Finalizado               | Ciclo Admisión:                  | 2008-2   |                    |            |           |
| Fecha Efectiva                              | 03/01/2011                        | Secuencia Efectiva               | 1        |                    |            |           |
| Acción Programa:<br>Motivo Acción:          | Finalización Programa<br>Graduado | Fecha Acción                     | 05/31/20 | 19                 |            |           |
| Programa Académico:                         | Maestría en Ingeniería Civil      | ESC. COLOMBIANA DE               |          | RIA                |            |           |
|                                             |                                   | Buscar   V                       | /er Todo | Primero            | 🕚 1 de 1   | 🕑 Últim   |
| Plan Académico:                             | MCIV - Plan Investigación 7       | Maestría                         |          |                    |            |           |
| Ciclo Lectivo Condición:                    | 2008-Segundo Período              |                                  |          |                    |            |           |
|                                             |                                   | Suscar   V                       | er Todo  | Primero            | 🕢 1 de 1   | 🕑 Últim   |
| *Plan Acad Secundario                       | MCIVDCCV_7 C Énfasis T            | ránsito y Transporte             |          |                    |            | + -       |
| Tipo Plan Acad Secundario                   | Modalidad Investigación           |                                  |          |                    |            |           |
| *Fecha Notificació                          | n 01/01/1900 🛐                    |                                  |          |                    |            |           |
| *Ciclo Lectivo Condició                     | 1 0935 🔍 2000 2                   |                                  |          |                    |            |           |

## Consultar situación académica del estudiante

Hacer clic en 
, seleccionar la opción Inicio clásico y seguir la ruta : Menú Principal > Registro e Inscripciones > Información de Ciclo Lectivo > Historial de Ciclo Lectivo

En la pestaña **Situación Académica** se presenta la información por ciclo o período académico.

Para ver todos los ciclos dirigirse a la parte superior derecha de la ventana, hacer clic en la opción **Ver Todo** o desplazarse con las flechas.

En el campo **Descripción Formal** se indica la situación académica del estudiante.

| avoritos 🔻 🛛 M               | enú Principal 🔻                                       | > Registros e Inscri                               | ipciones 🔻 > Informació          | on de Ciclo Lectivo 🔻                   | > Historial de Ciclo Lectivo |
|------------------------------|-------------------------------------------------------|----------------------------------------------------|----------------------------------|-----------------------------------------|------------------------------|
| ENLACE -                     | Académic                                              | 0                                                  |                                  |                                         |                              |
| Estadísticas de C            | Ciclo Lectivo                                         | Estadísticas <u>A</u> cumuladas                    | Baja de Ciclo Lectivo            | Baja de <u>S</u> esión                  | Situación Académica          |
|                              |                                                       |                                                    | 1000011012                       | Buscar   Ver Todo                       | Primero 🕢 1 de 1 🕟 Último    |
| Grado Acadér                 | nico:                                                 | Pregrado                                           |                                  | Busca   Ver Todo                        | Primero 🕢 3 de 13 💽 Último   |
| Ciclo:                       |                                                       | 2019-Segundo Per                                   | ríodo ESC. COLOME                | BIANA DE INGENIERI<br>Buscar   Ver Todo | A Primero 🕢 1 de 1 🕟 Último  |
| *<br>Progra<br>Acción Situac | Fecha Efectiva (<br>ma Académico (<br>ión Académica ( | 04/08/2019 🛐 s<br>CIV Ingeniería<br>EXAP           | Secuencia Efectiva 10<br>a Civil | Modificaciór                            | n Manual: 🔲 🔹 🛨 🖃            |
| Desc                         | ripción Formal<br>ripción Interna                     | Excluido pierde 3 veces<br>Excluido pierde 3 veces | 5                                |                                         |                              |
| Estado Situa<br>Académica:   | ación<br>ID Usuario                                   | Excluído                                           | -                                | Fecl                                    | ha Acción 04/08/2019         |

| Consultar estado y situación académica   | Pág. 4 de 4                          | Noviembre 2019 |
|------------------------------------------|--------------------------------------|----------------|
| Soporte a través del Centro de Servicios | Tecnológicos:                        |                |
| 💭 Aplicación móvil: Aranda Helper        | Correo: serviciosti@escuelaing.edu   | co             |
| 🙄 Teléfono: 668 3600 extensión 611       | Chat en sitio web: serviciosti.escue | laing.edu.co   |
| Web: serviciosti escuelaina edu co       |                                      |                |